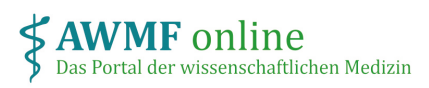

## Anleitung externe\*r Bewerter\*in

## Was ist meine Rolle?

Als externe\*r Bewerter\*in der Interessenerklärungen eines Projektes sind Sie berechtigt, innerhalb eines bestimmten, Ihnen zugewiesenen Leitlinienprojektes die Interessenerklärungen aller Teilnehmer\*innen einzusehen und zu bewerten.

Zudem sollen Sie wie jede\*r andere Teilnehmer\*in des Projektes Ihre Interessenerklärung hinterlegen.

## Wie melde ich mich an?

Nachdem Sie für ein Projekt auf <u>www.interessenerklaerung.de</u> eingetragen wurden, erhalten Sie eine E-Mail an die hinterlegte Adresse mit einem Link für den direkten Zugriff auf das Projekt.

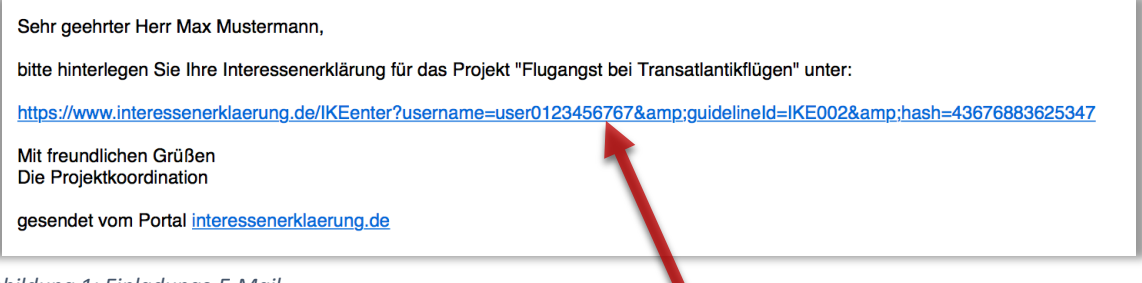

Abbildung 1: Einladungs-E-Mail

Dieser Link behält über das gesamte Projekt seine Gültigkeit. Beim erstmaligen Anmelden werden Sie aufgefordert, ein persönliches Passwort zu erstellen, welches Sie bei jedem erneuten Anmelden eingeben müssen.

|            | ~ ~     | R | <u> </u> | / |
|------------|---------|---|----------|---|
| Pa         | sswort  |   |          |   |
| Angemeldet | bleiben |   |          |   |
| Anmelden   |         |   |          |   |

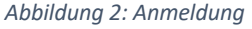

Sollten Sie Ihr Passwort vergessen, können Sie über den Link unter dem Anmeldeformular ein neues anfordern. Sie erhalten dann eine E-Mail mit einem Link, mit dem Sie ein neues Passwort erstellen können.

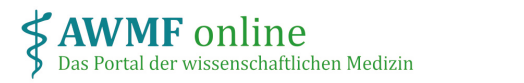

## Wie kann ich Interessenerklärungen einsehen und bewerten?

Klicken Sie auf den Link in Ihrer Einladungs-E-Mail, um zum Projekt zu gelangen.

| Interessenerk Sie sind hier: Startseite / Proj | i <b>lärung V</b><br>ekte / Herzinfar | <b>/erwaltung</b><br>kt / Verwaltung | Organisation                                             | G                 |              |                       |  |
|------------------------------------------------|---------------------------------------|--------------------------------------|----------------------------------------------------------|-------------------|--------------|-----------------------|--|
| Verwaltung der Interessenerklärungen           |                                       |                                      |                                                          |                   |              |                       |  |
| Ranmendaten                                    |                                       |                                      |                                                          |                   |              |                       |  |
| AWMF-Registernummer:                           |                                       | 030-201                              |                                                          |                   |              |                       |  |
| Adresse zur Einsendung de<br>(optional)        | er IEs:                               | Birkenst                             | r. 67, 10559 Berl                                        | in                |              | 4                     |  |
| Speichern                                      |                                       |                                      |                                                          |                   |              |                       |  |
| Interessenerklä                                | rungen o                              | ler Teilne                           | hmer                                                     |                   |              |                       |  |
| Name                                           | IE vom                                | Gültigkeit                           | Status                                                   | Bewertu           | ng           |                       |  |
| Projektkoordinator, Max                        | 17.04.2019                            | angenommen                           | moderate Interessenk<br>am 15.05.2019<br>von koordinator | onflikte anzeiger | I/bewerten 😒 | Teilnehmer einladen 🕑 |  |
| C Karge, Torsten                               | unbearbeitet                          | unbearbeitet                         | noch nicht bewertet                                      |                   |              | Teilnehmer einladen 🕑 |  |

Abbildung 3: Interessenerklärungen verwalten

Um die Interessenerklärungen der Teilnehmer/innen des Projektes einzusehen, wählen Sie im Menü "Verwaltung". Sie sehen hier eine Liste aller Projektteilnehmer\*innen.

Hat ein\*e Teilnehmer\*in die Interessenerklärung bereits eingereicht, können Sie diese durch klicken auf "anzeigen/bewerten" öffnen. Geben Sie am Ende Ihre Bewertung der Interessenerklärung hinsichtlich möglicher Interessenkonflikte ein.

| Unternehmens der                                                 |                                                    |                                  |              |
|------------------------------------------------------------------|----------------------------------------------------|----------------------------------|--------------|
| Gesundheitswirtschaft                                            |                                                    |                                  |              |
| 4. Sonstige Interessen                                           |                                                    |                                  |              |
| Sehen Sie andere Aspekte oder Ur<br>wahrgenommen werden könnten? | nstände, die von Dritten als einschränkend in Bezu | g auf Ihre Objektivität oder Una | abhängigkeit |
| Bisherige Bewertung                                              |                                                    |                                  |              |
| Bewertung AWMF-Regelw                                            | erk                                                |                                  |              |
| Bewertung hinzufügen                                             |                                                    |                                  |              |
|                                                                  |                                                    |                                  |              |
| Freigeben: keine themtatisch     Coringe thematische Interese    | e Interessenkonflikte                              |                                  |              |
| Moderate thematische Interess                                    | enkonflikte<br>senkonflikte                        |                                  |              |
| Hohe thematische Interessen                                      | konflikte liegen vor                               |                                  |              |
| zur Nachbearbeitung: Erkläru                                     | ng unvollständig oder unklar. Nachbearbeitung      | notwendia                        |              |
| Themenbezug und ggf. begründet                                   | abweichende Konsequenz und Bewertung:              |                                  |              |
|                                                                  |                                                    |                                  |              |
|                                                                  |                                                    |                                  |              |
|                                                                  |                                                    |                                  | 1.           |
| aktuelle Bewertung löschen                                       |                                                    |                                  |              |
| aktuelle Bewertung löschen                                       |                                                    |                                  |              |
| aktuelle Bewertung löschen                                       |                                                    |                                  |              |

Abbildung 4: Interessenerklärung bewerten

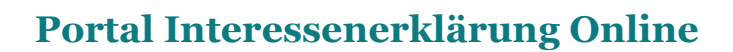

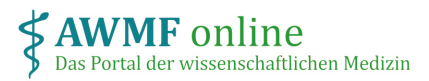

Für die Bewertung gilt die Interessenkonfliktregel (Einteilung in kein, geringer, moderater, hoher Interessenkonflikt). Diese finden Sie unter:

https://www.awmf.org/fileadmin/user\_upload/dateien/downloads\_regelwerk/02\_20180117\_AWMF -Regel\_Interessenkonflikte\_V2.4.pdf